## Notes for Users

These notes explain how to update the firmware of the machine with CD-ROM.

1. Connect the machine and the computer with a USB cable, and then turn on the machine.

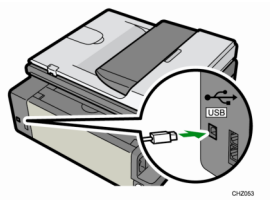

2. Close all applications currently running.

## 3. Insert the CD-ROM into the CD-ROM drive.

Auto Run might not work automatically with certain OS settings. If this is the case, double-click "Firmware\_Auto\_Install\_Tool\_V001.exe", located on the CD-ROM root directory.

4. Follow the instructions on the screen.

| Firmware Auto Installation Tool V001 - Aficio SP 100SF                                                                                                    |                                                                                                    |                                                                                                    |
|----------------------------------------------------------------------------------------------------|----------------------------------------------------------------------------------------------------|----------------------------------------------------------------------------------------------------|
| Before updating the main controller finance and engine finance, please read the following<br>desplays first.<br>After mading the whole content of the description, clob, (New) to the next step.                                                                                                    | Firmware Arts Instaliation Two W001 - Africa 69-10001                                                                                                    |                                                                                                    |
| These amount inductions label balance statistics gradeet the tensores where using translated model These amounts with the tensor that the statistic statistics of the tensor the tensor that the tensor that the tensor that the tensor that the tensor tensor tensor that the tensor tensor te     | In a conservedning the space process where the down are stated to use the space process where the down are stated to use the space process and the space process and the space proces and the space pr | Firmware Auto Installation Tool                                                                                                    |
| The control forward and date of the other is to be also also all of the theory of the control forward and the theory of the forward of the forward of t |                                                                                                    | The main controller firmware update process will start.<br>You cannot cancel updating concer it has started.<br>Yee you sure you want to start updating?<br>Cancel |

- 5. After a message is displayed that the controller firmware update has completed, turn the machine's power off and then on again.
- 6. After a message is displayed that the engine firmware update has completed, turn the machine's power off and then on again.

| imware Auto Installation Tool V001 - Aficio SP 100SF                                                                             |       |
|----------------------------------------------------------------------------------------------------|-------|
| The main controller liminane and engine liminane have updateed successfully. Please Turn the device power off and then on again. |       |
| Click (Finish) to close the Firmware Auto Installation Tool.                                                                     |       |
|                                                                                                    |       |
|                                                                                                    |       |
|                                                                                                    |       |
|                                                                                                    |       |
|                                                                                                    |       |
| -1                                                                                                    |       |
| Á                                                                                                    |       |
| 0                                                                                                    |       |
| ( frith )                                                                                                    | ancel |
|                                                                                                    |       |

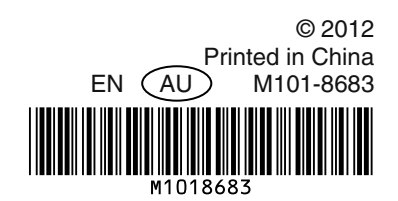